Aplicația EvNat - Evaluare Națională pentru anul 2022 este disponibilă la adresa https://evnat.edu.ro/evnat/

## Informații utile:

Au fost preluați din aplicația SIIIR toți elevii asociați la o formațiune de studiu de **clasa a VIII-a** având următoarele situații:

Status asociere la formațiune **Situație școlară deschisă** Status asociere la formațiune **Promovat** 

Toți acești elevii preluați din SIIIR au fost marcați implicit cu status Înscris. (figurează cu valoarea "Da" pe coloana "Înscris"). Trebuie să se anuleze înscrierea acolo unde este cazul (elevi corigenți, repetenți, amânați – situație neîncheiată sau alte situații speciale – elevi cu CES pentru care părinții nu au depus cerere de înscriere la EN).

Pentru corectarea datelor personale, trebuie să se facă modificările necesare în aplicația SIIIR și apoi să se sincronizeze elevii în aplicația EvNat.

Sincronizarea unui e,lev se realizează prin selectarea elevului din listă și

apăsarea butonului [Sincronizează cu SIIIR]

În aplicația SIIIR, datele elevilor se pot corecta prin editarea elevului din meniul {Listă elevi}, corectarea datelor în formularul Detalii elev și salvarea modificărilor.

Dacă s-a făcut promovarea elevilor în SIIIR, aplicația SIIIR închide automat și asocierea la unitate pentru elevii din anii terminali marcați cu Promovat și, prin urmare, elevii respectivi nu o să mai figureze în meniul {Listă elevi}.

Pentru corectarea datelor personale a acestor elevi, trebuie să se facă reînmatricularea în unitate din meniul {Înmatriculare elevi – Cazuri deosebite} și ulterior să se corecteze datele din meniul {Listă elevi}.

În cazul în care trebuie să se corecteze CNP-ul unui elev promovat, trebuie să se facă reînmatricularea folosind CNP-ul greșit și apoi să se corecteze CNP-ul tot din meniul {Listă elevi}.

Dacă se face înmatricularea folosind direct CNP-ul corect, o să se adauge un elev nou în baza de date SIIIR și acesta nu o să figureze în aplicația EvNat și prin urmare nu o se poate face sincronizarea.

Unitățile școlare au fost create automat (pentru fiecare PJ).

Conturile operatorilor din unitățile școlare sunt deja create și sunt de forma:

- Nume utilizator: CI\_CODJUD\_CODSIIIR\_1
- Parola: codul SIIIR

## Exemplu: CI\_BV\_0812345678\_1 / 0812345678

La prima autentificare se va solicita schimbarea parolei. Operatorii vor modifica parolele implicite (codurile SIIIR) cu alte parole personalizate, pentru a evita posibilele fraude.

Operatorii vor confirma în aplicația EvNat finalizarea înscrierilor și completarea mediilor V-VIII + limba maternă + notele de la probe de limbă modernă+maternă acolo unde e cazul, prin apăsarea butonului [Finalizare].

Confirmarea funcționează numai dacă s-au introdus mediile V-VIII pentru toți elevii înscriși.

În momentul în care o unitate școlară confirmă finalizarea acestor activități, centrul va trece pe starea "Înscriere—Finalizare".